# Cheatography

### Gephi Cheat Sheet by marisu via cheatography.com/116880/cs/21790/

#### Graph area

Toolbars surrounding the graph on the left and bottom.

Open Additional settings via a button on the bottom right

#### **Basic navigation** Mouse wheel Zoom Span

Right mouse drag

| Basic selection and dragging     |                                                 |
|----------------------------------|-------------------------------------------------|
| One node                         | Pressing down CTRL                              |
| X amount of nodes                | Use "Direct selection" tool and use "Configure" |
| Highlight<br>area of<br>interest | "Direct selection" tool                         |
| Drag nodes                       | "Drag" tool                                     |

#### Appearance box

Top left. Most appearance related settings also use Additional settings from below the graph

| Colors                         |                                                                                                    |
|--------------------------------|----------------------------------------------------------------------------------------------------|
| Background                     | Additional settings -> Global<br>-> Background color ✓                                                                      |
| Nodes                          | Appearance -> Nodes<br>(Color) -> Unique/Partitio-<br>n/Ranking -> Apply                                                    |
| Edges                          | Default: edge color = node<br>color. Otherwise:<br>Appearance -> Edges<br>(Color) -> Unique/Partitio-<br>n/Ranking -> Apply |
| Labels                         | Additional settings -> Labels<br>-> Node ✓                                                                                  |
| Label color<br>= node<br>color | Additional settings -> Labels<br>-> Node ✓. Color -> Object                                                                 |

## By marisu

cheatography.com/marisu/

#### Sizes

| Nodes  | Appearance -> Nodes (Size) ->     |
|--------|-----------------------------------|
|        | Unique/Ranking -> Apply. If an    |
|        | attribute is added to the data,   |
|        | change the column values to "flo- |
|        | at" so it would pop up in Ranking |
|        | options                           |
| Edges  | Default: size depends on weight.  |
|        | Otherwise: Additional settings -> |
|        | Edges -> Scale                    |
| Labels | Additional settings -> Labels ->  |
|        | Node ✓. Size -> Fixed/Sca-        |
|        | led/Node size                     |
|        |                                   |

### Layout box

Bottom left

| Layout                         |                                                                                                    |
|--------------------------------|----------------------------------------------------------------------------------------------------|
| Force<br>Atlas                 | Small world/scale free networks                                                                                                    |
| Force<br>Atlas 2               | Updated Force Atlas, handles<br>large data sets better, keeps<br>high quality                                                       |
| Fruchterm-<br>an-Rei-<br>ngold | Simulates graph as system of<br>mass particles. The<br>algorithms aim to minimize<br>the energy in the system.<br>Standard but slow |
| Yifan Hu                       | Reduces complexity, fast, handles big data sets                                                                                     |
| OpenOrd                        | Expects undirected weighted<br>graphs, aims to detect<br>clusters. Really helpful on<br>large graphs                                |
| GeoLayout                      | Based on latitude/longitude<br>positions nodes, Mercarator<br>projection linked to GMaps,<br>coordinates should be<br>numeric       |
| Dessible to w                  | rite own electrithme and install                                                                                                    |

Possible to write own algorithms and install other plugins online

Not published yet. Last updated 18th February, 2020. Page 1 of 2.

#### Layout overlaps and geometric changes

| Noverlap                        | Reduce Speed to increase<br>quality, increase Margin and<br>Ratio to increase space<br>around nodes |
|---------------------------------|----------------------------------------------------------------------------------------------------|
| Label<br>adjust                 | Specific to visible labels.                                                                         |
| Clockwise<br>Rotate             | Rotate -> Angle > 0                                                                                 |
| Counter-<br>Clockwise<br>Rotate | Rotate -> Angle < 0                                                                                 |
| Expansion                       | Expand whole graph by scale vector                                                                  |
| Contra-<br>ction                | Contract whole graph by scale vector                                                                |

#### Filters | Statistics

#### Upper left

| Statistics |                                   |
|------------|-----------------------------------|
| Node       | Statistics -> Run a selected      |
| size/color | statistic, the values will appear |
| based on   | as options under node size and    |
| statistics | color in Appearance               |
| Commun     | Statistics -> Modularity -> Run.  |
| ity-de-    | Appearance -> Nodes (Color) -     |
| tection    | > Partition -> Modularity class   |

| Filter |                                       |
|--------|---------------------------------------|
| Remove | Filters -> Topology -> Degree         |
| nodes  | range. <b>To activate:</b> Queries -> |
| with a | Degree range -> Move slider           |
| single | bound to 2 -> Filter                  |
| edae   |                                       |

#### Viewing and exporting

Graph settings and Preview settings

Sponsored by Readable.com Measure your website readability! https://readable.com

# Cheatography

### Gephi Cheat Sheet by marisu via cheatography.com/116880/cs/21790/

| Viewing                                                      |                      |
|--------------------------------------------------------------|----------------------|
| Graph                                                        | Window -> Graph      |
| Data table                                                   | Window -> Data table |
| Timeline                                                     | Window -> Timeline   |
| These are fixes in case the buttons "Overview", "Data Labora |                      |
| tory", and "Preview" in the top left don't work              |                      |

#### Preview and export

| View<br>preview    | Window -> Preview. Window -> Preview settings -<br>> Refresh                            |
|--------------------|-----------------------------------------------------------------------------------------|
| Large<br>graph     | Preview settings -> toggle Preview ratio bar                                            |
| Curved<br>edges    | Preview settings -> Edges -> Curved ✓                                                   |
| Record<br>snapshot | Graph visualizations bar, camera icon (Take screenshot). Configure to change resolution |
| Export             | Preview settings -> Export (SVG/PDF/PNG)                                                |

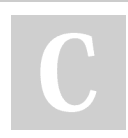

#### By **marisu**

cheatography.com/marisu/

Not published yet. Last updated 18th February, 2020. Page 2 of 2. Sponsored by **Readable.com** Measure your website readability! https://readable.com